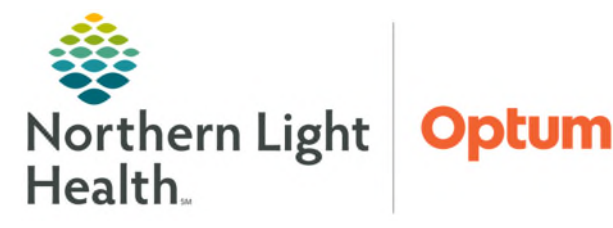

## From the Office of Health Informatics Oracle Health (Cerner) Millennium Nutrition Time Tracking

April 22, 2025

in Minutes

## Documenting time approved, used, and time remaining for patients receiving Ambulatory Nutrition Services.

## **Initial Session Nutrition Time Tracking**

Documenting Approved Time and Time Used:

- **<u>STEP 1</u>**: Select Nutrition Assessment and Plan Form.
- STEP 2: Select Chart.
- **<u>STEP 3</u>**: Select Goals/Education Section.
  - Go to Ambulatory Nutrition and Assessment Plan Time below Education.
- **<u>STEP 4</u>**: Enter the **Time Approved in Minutes** and the amount of time spent with patient in the **Time Used in Minutes** field.
  - The **Time Remaining in Minutes** will auto-calculate.

## **Subsequent Sessions Time Tracking**

- **<u>STEP 1</u>**: Enter **Time Remaining in Minutes** from previous visit into **Time Approved in Minutes** field.
- **<u>STEP 2</u>**: Enter Time spent for visit in **Time Used in Minutes** field.
- **<u>STEP 3</u>**: Sign the form with the green checkmark once completed.

| 2 | Nutrition Assessment and Plan Form. |
|---|-------------------------------------|
| Γ | Outpatient Clinical Note            |
|   | Outside labs                        |
|   |                                     |
|   |                                     |
|   |                                     |
|   | Chart                               |
|   | Chart Close                         |
| - |                                     |
|   |                                     |
|   | Ambulatory Nutrition and Assessm    |
|   | Ambulatory Hutheren and Aboeson     |
|   |                                     |
|   | Time Approved Time Used             |

in Minutes

Initial

Session

| Sessions           | Time Approved<br>in Minutes |           | Time<br>in Mir | Used<br>nutes | Time Remaining<br>in Minutes |
|--------------------|-----------------------------|-----------|----------------|---------------|------------------------------|
| Initial<br>Session | 240                         | Minutes 📑 | 60             | Minutes 📑     | 180 Minutes                  |
| 2nd<br>Session     | 180                         | Minutes   | 60             | Minutes       | 120 Minutes                  |
| 3rd                | 120                         | Minutes   |                | Minutes       |                              |

For questions regarding process and/or policies, please contact your unit's Clinical Educator or Health Informaticist. For any other questions please contact the Customer Support Center at: 207-973-7728 or 1-888-827-7728.